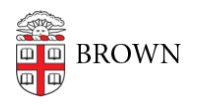

Knowledgebase > Phones & Conferencing > Zoom Web Conferencing > Zoom Security > Keeping your Zoom client updated

Keeping your Zoom client updated

gillian bell - 2020-12-08 - Comments (0) - Zoom Security

First things first: if you haven't set up your Brown Zoom account, please follow the instructions <u>here</u> to get started.

If you have the Zoom desktop client on your computer, it's important to keep it up to date.

Here's how to check for updates:

- 1. Sign in to Zoom desktop client.
- 2. Click your profile picture, then click **Check for Updates**.

|                         | LICENSED |
|-------------------------|----------|
| gil***@brown.edu 😽      |          |
| Settings                |          |
| My Profile              |          |
| Try Top Features        |          |
| Help                    | >        |
| Check for Updates 🔸     | _        |
| Switch to Portrait View | 96 L     |
| Switch Account          |          |
| Sign Out                |          |

If there is a new version, Zoom will download and install it. Zoom also provides a video of how the process works <u>here.</u>

Not sure which version you're running? Follow the easy instructions <u>here</u> to see if your version is the most current.

Keep your Zoom meetings secure! There are tips in this article: <u>Brown's Enhanced Security</u> <u>Settings for Zoom.</u> Consult the IT Service Center (help@brown.edu) if you need help.

Related Content

• <u>Remote Teaching: Zoom and Panopto FAQs</u>